## Mises en forme simples

## Consignes :

- taper le texte ci-dessous
- réaliser la mise en forme (Arial 13)
- enregistrer sous Typographie.odt ou .doc

## Typographie

Nom d'une fenêtre ou boite de dialogue comme SansNom1, Ouvrir Icônes Bouton comme OK ou Fermer.

Onglet en bas d'une fenêtre comme Gérer ou Arrière-plan.

Sous un onglet, choix de paramètres comme **Type et Titres**, incluant les paramètres **Type**...

Menu : Format > Paragraphe...> Ouvrir un des menus de la barre de Menu. Un <u>clic droit</u> ouvre un menu contextuel où une option est à choisir comme Modifier, Page

Les données à taper au clavier sont indiquées en gras sans quottes (" " ni « »).